This will show you how to copy files from your computer back to the iPad

# Connect your iPad to the computer using the USB cable. Click on Apps then locate unrealBook and double-click on the icon to open it.

once unrealBook's icon has been located, double-click on it to open the app contents.

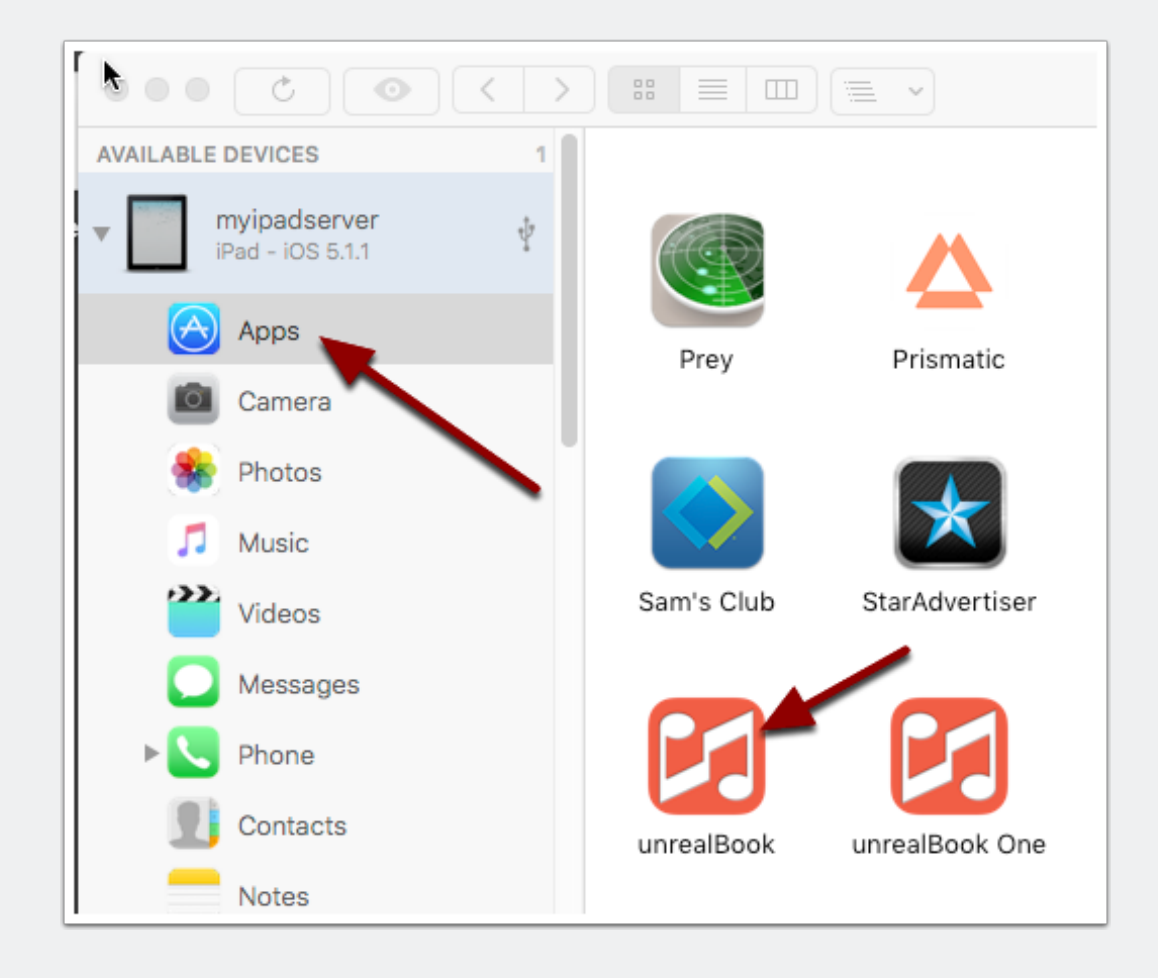

#### Locate the Documents folder and double-click on it.

The Documents folder is where your PDFs and files are stored. It may take a while for the Documents folder to open if you have lots of files.

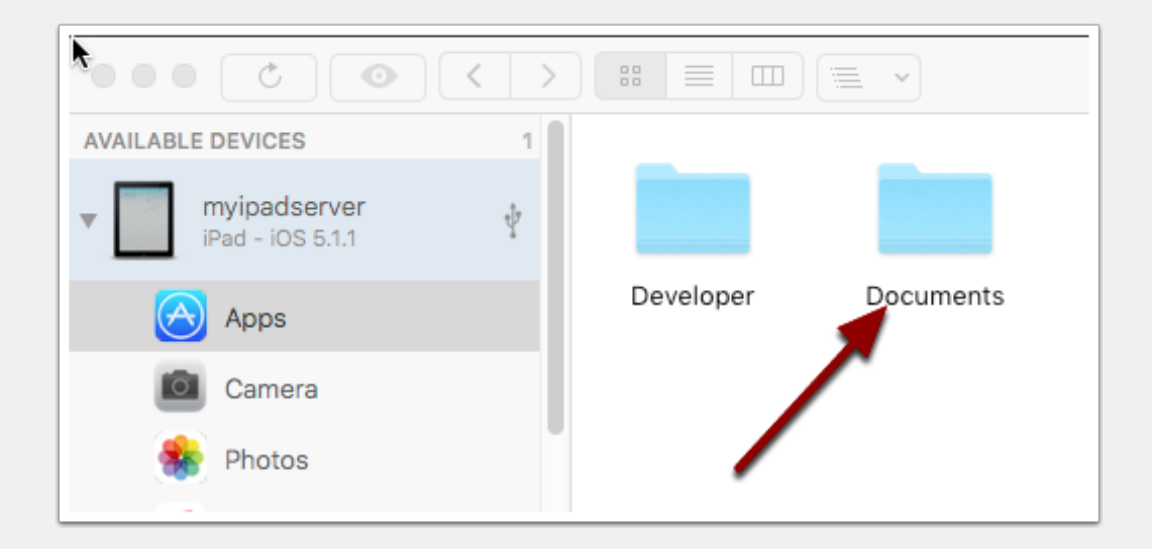

#### **Choose List view if desired.**

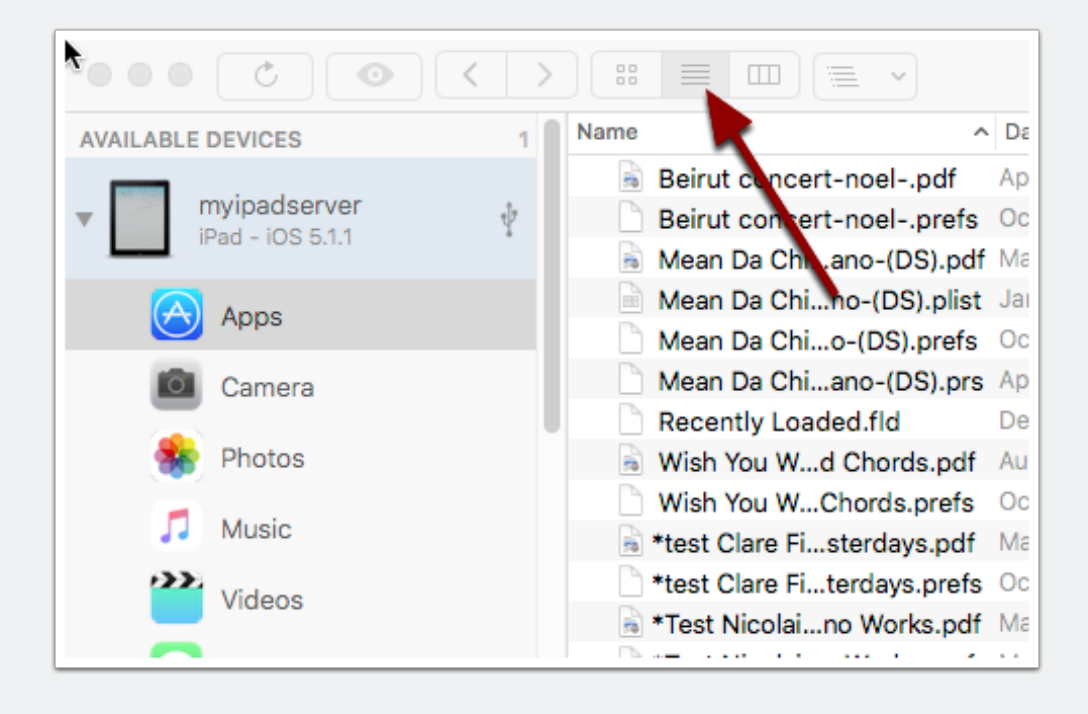

#### Choose Copy to Device to copy files from your computer to unrealBook's document folder.

When you click on Copy to Device you will get a dialog that allows you to select files to copy to the iPad. Shift or command click to select multiple files.

|                     | > ::: |                          |                           | (                       |
|---------------------|-------|--------------------------|---------------------------|-------------------------|
| AVAILABLE DEVICES 1 | Name  | ^                        | Date Modified             | Date Created            |
|                     | -     | Beirut concert-noelpdf   | April 28, 2016 at 4:12 P  | M Apr 28, 2016, 4:12 PM |
| myipadserver        |       | Beirut concert-noelprefs | Oct 17, 2016, 10:22 AM    | Oct 17, 2016, 10:22 A   |
| iPau = 103 5.1.1    |       | Mean Da Chiano-(DS).pdf  | May 14, 2013 at 8:51 AM   | May 14, 2013 at 8:51    |
| Apps                |       | Mean Da Chino-(DS).plist | Jan 19, 2016, 2:36 PM     | Jan 19, 2016, 2:36 PM   |
|                     |       | Mean Da Chio-(DS).prefs  | Oct 14, 2016, 2:27 PM     | Oct 14, 2016, 2:27 PN   |
| Camera              |       | Mean Da Chiano-(DS).prs  | April 7, 2016 at 9:14 AM  | April 7, 2016 at 9:14 / |
| -                   |       | Recently Loaded.fld      | Dec 20, 2016, 3:32 PM     | Dec 20, 2016, 3:32 P    |
| 🌸 Photos            |       | Wish You Wd Chords odf   | Aug 26, 2010, 8:37 PM     | Aug 26, 2010, 8:37 P    |
| Music               |       |                          | Oct 29, 2016, 5:46 PM     | Oct 29, 2016, 5:46 PI   |
| J Music             |       |                          | May 24, 2016 at 9:40 A    | M May 24, 2016, 9:40 A  |
| Videos              |       |                          | Oct 14, 2016, 1:57 PM     | Oct 14, 2016, 1:57 PN   |
|                     |       |                          | May 24, 2016 at 9:38 A    | M May 24, 2016, 9:38 A  |
| Messages            |       | 3                        | May 24, 2016 at 9:40 A    | M May 24, 2016, 9:40 A  |
|                     |       |                          | Dec 17, 2014, 12:36 PM    | Dec 17, 2014, 12:36 P   |
| Phone Phone         |       |                          | Dec 17, 2014, 2:33 PM     | Dec 17, 2014, 2:33 PM   |
| Contacts            |       |                          | April 2, 2016 at 7:35 PN  | April 2, 2016 at 7:35   |
| Contacta            |       |                          | April 7, 2016 at 10:30 Al | M Apr 7, 2016, 10:30 AN |
| Notes               |       |                          | Aug 28, 2014, 12:28 PM    | Aug 28, 2014, 12:28     |
|                     |       |                          | Dec 12, 2015, 12:07 PM    | Dec 12, 2015, 12:07 F   |
| File System         |       |                          | Oct 12, 2016, 8:44 PM     | Oct 12, 2016, 8:44 PI   |
|                     |       |                          | Oct 17, 2016, 10:28 AM    | Dct 17, 2016, 10:28 A   |
|                     |       |                          | Oct 17, 2016, 10:29 AM    | oct 17, 2016, 10:29 A   |
|                     |       |                          | Nov 5, 2012, 10:15 AM     | NOV 5, 2012, 10:15 AM   |
|                     |       |                          | NOV 15, 2015, 8:03 PM     | 15, 2015, 8:03 PI       |
|                     |       |                          | $\rightarrow$             | <u>द</u>                |
| + Q Search          |       | M                        | anage Apps Copy to Mad    | Copy to Device Delete   |
| 0 of 7170 selected  |       |                          |                           |                         |

HOW TO COPY FILES ONTO IPAD USING IMAZING